1. คลิกที่ไอคอน PR Smart Online

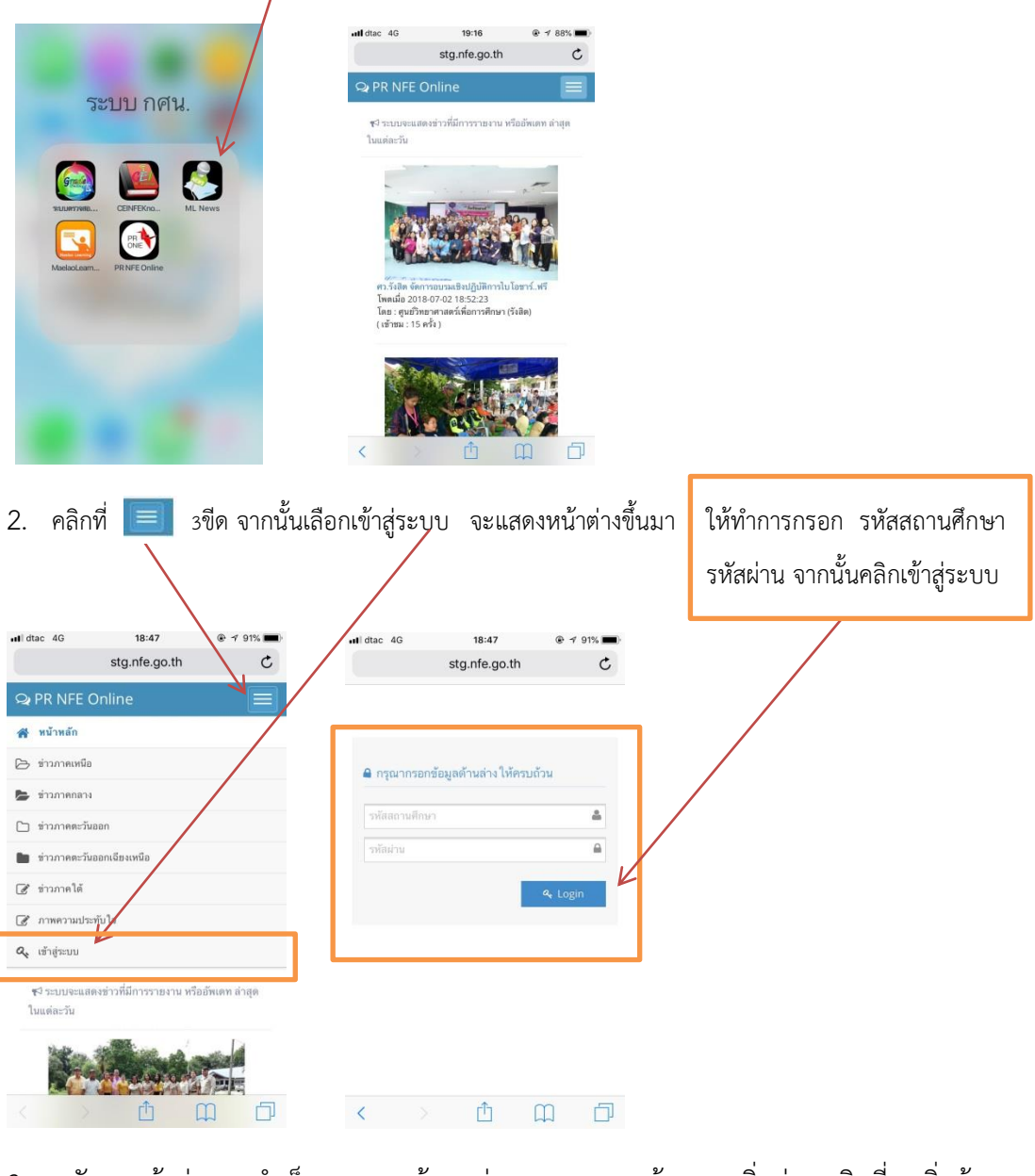

3. หลังจากเข้าสู่ระบบสำเร็จ จะแสดงข้อมูลข่าวของเรา หากต้องการเพิ่มข่าว คลิกที่ +เพิ่มข้อมูล

| ► PR NFE Onlin<br>จัดการช่าว                                                                   | ne                                                                              |                        |  |  |  |
|------------------------------------------------------------------------------------------------|---------------------------------------------------------------------------------|------------------------|--|--|--|
| ลำดับ<br>ที่ หัวข้อข่าว                                                                        | ประเภท                                                                          | +เพิ่มข้อมูเ<br>จัดการ |  |  |  |
| 1 ปลัด ศธ. สร้าง<br>ใจครูดอย มอ<br>โครงการพัฒน<br>ฟังและพูดภาษ<br>การสื่อสารสำ<br>บนพื้นที่สูง | ขรัญกำลัง ช่าวการ<br>บวุฒิบัตร ศึกษา<br>เาทักษะการ<br>ภาไทยเพื่อ<br>หรับผู้ใหญ่ | 2                      |  |  |  |
|                                                                                                |                                                                                 |                        |  |  |  |
| ระบบรายงานข่าว                                                                                 | © สำนักงาน กศน.                                                                 | %                      |  |  |  |

4. ระบบจะแสดงหน้าต่างใหม่ขึ้นมา ให้ทำการกรอกข้อมูลให้ครบ ตามที่ระบบแจ้ง จากนั้นให้คลิก บันทึก

|                        | stg.nfe.go.th | utl dtac 4G          | 18:48<br>sta.nfe.go.th | @ 🕈 91% 🔳 |  |
|------------------------|---------------|----------------------|------------------------|-----------|--|
| + เพิ่มข่าวใหม่.       |               |                      |                        |           |  |
| ผู้เขียนข่าว           |               | רפארת (1.122-1.12    |                        |           |  |
| กศน.อำเภอเมืองเซียง    | ราย           | Ladritika Lint       | псарныяа               |           |  |
| รหัสเทียบข่าว          |               | รายละเอียดข่าว       |                        |           |  |
| 1257010001             |               | กรุณา รายละเอียดข่าว |                        |           |  |
| . Ye Marian            |               |                      |                        |           |  |
| 1,10,00,11             |               |                      |                        |           |  |
| กรุณา ใส่หัวข้อข่าว    |               |                      |                        |           |  |
| ประเภทข่าว             |               |                      |                        |           |  |
| กรุณาเลือกหมวด         |               |                      |                        |           |  |
| ภาพข่าว                |               |                      |                        |           |  |
| (เลือกไหล์) ไม่ได้เลือ | อกไฟล์        | ภาพข่าว 1            |                        |           |  |
| ราขละเอียดข่าว         |               | (เลือกไฟล์) ไม่ไร    | ด้เลือกไฟส์            |           |  |
| 0500 5383454           | oriaa         | ภาพข่าว 2            |                        |           |  |
| LITER L 3 ID REEDD     | 0120 1 4      | (เลือกไฟล์) ไม่ไร    | ด้เลือกไฟล์            |           |  |
|                        |               | ภาพข่าว 3            |                        |           |  |
|                        |               | (เลือกไฟล์) ไม่ไร    | ด้เลือกไฟล์            |           |  |
|                        |               | ภาพจดหมายข่า         | 2                      |           |  |
|                        |               | (เลือกไฟล์) ไม่ไป    | ด้เลือกไฟล์            |           |  |
|                        |               |                      | _                      |           |  |
|                        |               |                      |                        |           |  |
| ภาพข่าว 1              |               | 🖌 บันทึก             | 🛩 ปิด                  |           |  |
|                        |               |                      |                        |           |  |

5. หลังจากบันทึกเสร็จแล้ว ระบบจะแสดงข่าว และทำการส่งข่าวเข้าในกลุ่มLine อัตโนมัติ

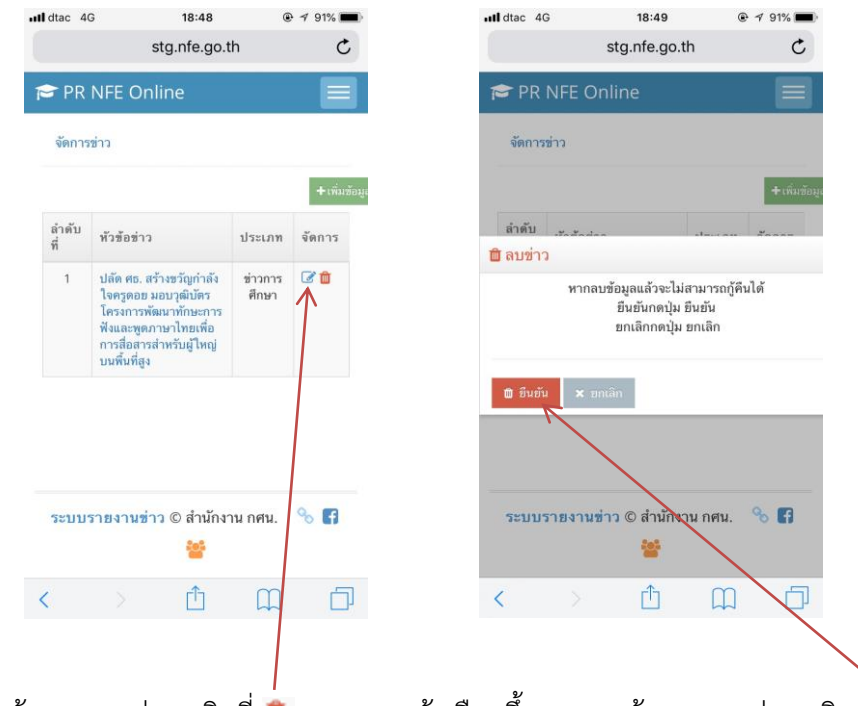

หากต้องการลบข่าว คลิกที่ 👛 ระบบจะแจ้งเตือนขึ้นมา หากต้องการลบข่าว คลิก ยื่นยัน

2